## MylogStar FileServer

# かんたん設定ガイド

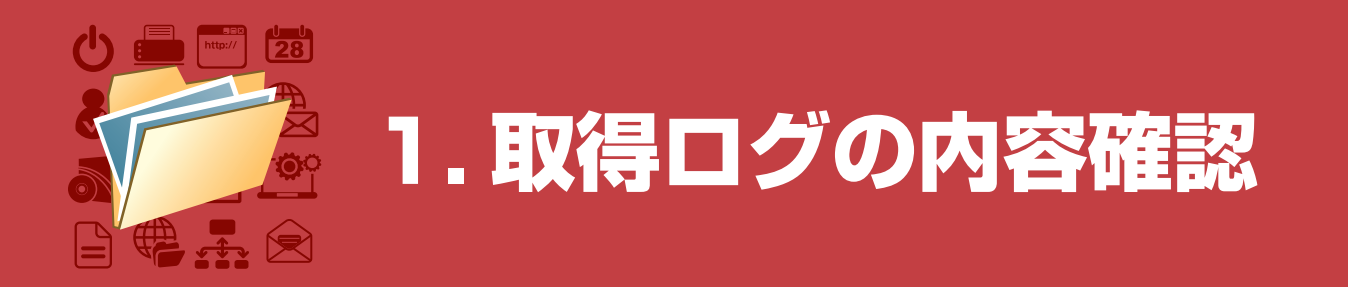

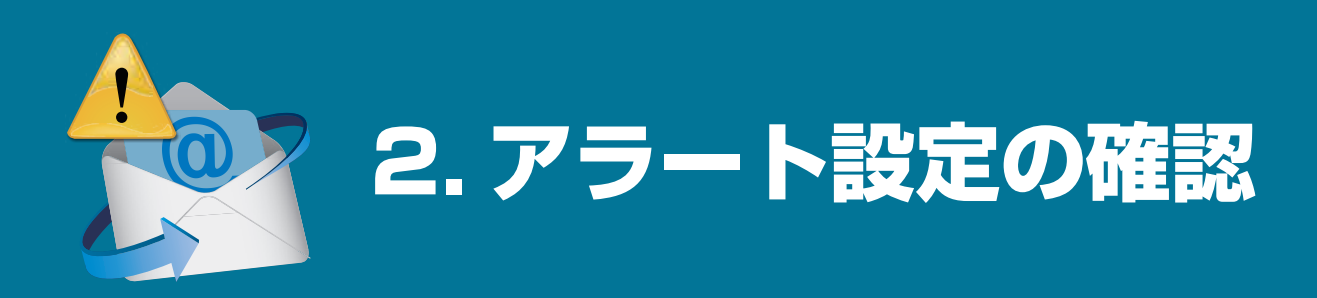

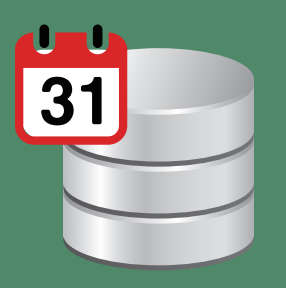

3. ログ保存期間の確認

### はじめに. MylogStar FileServer のインストール

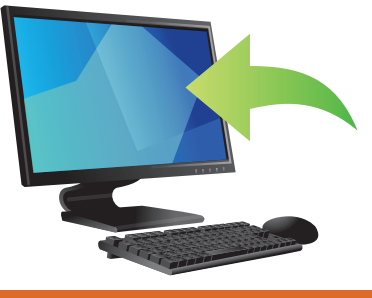

インストールについては製品 DVD もしくはトライアル内に ある「MylogStar\_FileSever\_Startup\_Guide.pdf」の 「2. MylogStar FileServer のインストール」を元に MylogStar FileServer のインストールを行ってください。 「MylogStar\_FileSever\_Startup\_Guide.pdf」は、 MylogStar のインストール・詳細設定・機能に及んで説明を 行っている資料となります。

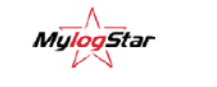

SOFTWARE PACKAGE

### MylogStar FileServer Startup Guide

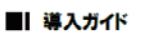

MylogStar 公式 Web サイトにインストール手順を動画で まとめたインストールチュートリアルムービーもございます。 ご参考までにご利用ください。

http://www.mylogstar.net/movie/mylogstar-desktop-fileserver-tutorial.html

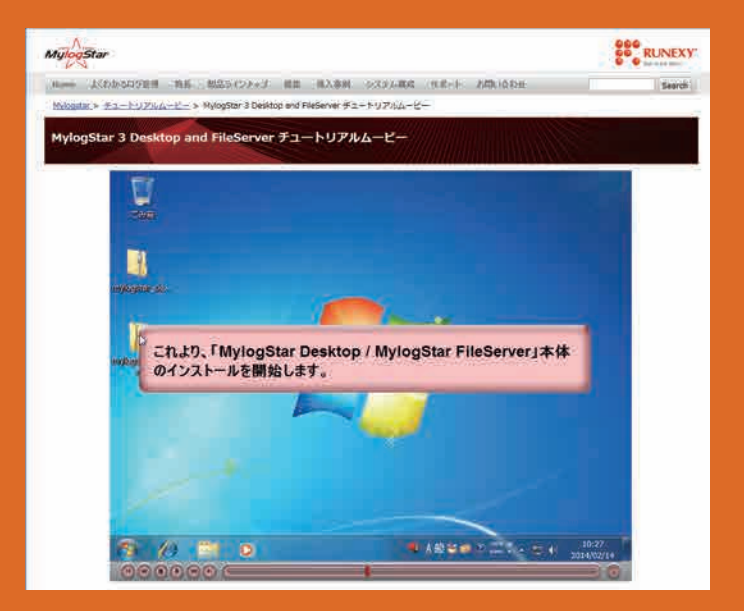

●● 株式会社 ラネクシー

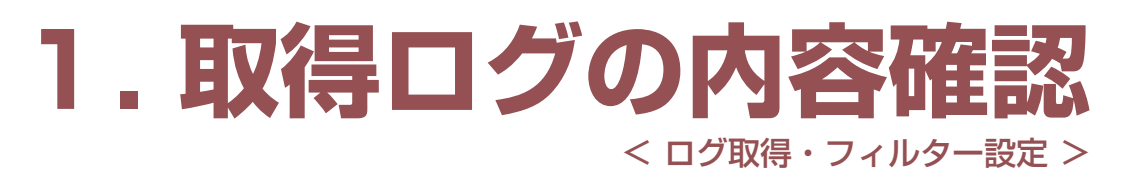

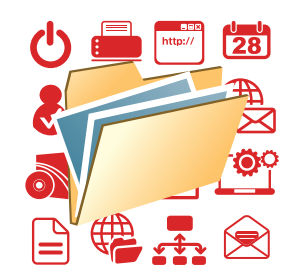

ファイルサーバーの監視に必要なログ種別の指定と、共有フォルダーのファイル操作を詳細に取得するため、 ログ取得設定およびフィルターを調整します。

|        |                                                                                                    |                                                                                                    | 設定」→「新しいホリ                                                                                                    |          | 〇の手順                                                                                                    |                                                                                                    | 《ス(操作後)                                                |                                                                                                    | オルターのハスを                                                                                                    |
|--------|----------------------------------------------------------------------------------------------------|----------------------------------------------------------------------------------------------------|----------------------------------------------------------------------------------------------------|----------|----------------------------------------------------------------------------------------------------|----------------------------------------------------------------------------------------------------|--------------------------------------------------------|----------------------------------------------------------------------------------------------------|----------------------------------------------------------------------------------------------------|
|        | シー ] をクリック<br>Agent動作設定                                                                                                    | し、ポリシー名を設定<br><sub>新しいポリシー</sub>                                                                                          | して [ 登録 ] をクリック                                                                                                  | 7°       | 指定した                                                                                                    | フィルターを                                                                                                    | r新規作成                                                  |                                                                                                    |                                                                                                    |
|        | ポリシー設定                                                                                                    |                                                                                                    |                                                                                                    |          | C:#Share#"                                                                                                    | sse)                                                                                                    |                                                        |                                                                                                    |                                                                                                    |
|        | 新しいポリシー                                                                                                    | ファイルサーバー向け                                                                                                    |                                                                                                    |          | F54J (操作<br>▼ 不明 ▼ リ                                                                                                    | &)<br>リムーバブルドライブ ☑                                                                                                    | 固定ドライブ 🛛 ネットワー                                         | ークドライブ 🛛 CD-RG                                                                                                    | DMドライブ 🗹 RAMドライブ                                                                                                    |
|        |                                                                                                    |                                                                                                    |                                                                                                    |          | ✓ フロッピート<br>着脱の可否(操                                                                                                    | ~ライフ<br>作後)                                                                                                    |                                                        |                                                                                                    |                                                                                                    |
|        | 全てのポリシーのエクスポート                                                                                                    | 説明                                                                                                    |                                                                                                    |          | ☑ 着脱不可                                                                                                    | ☑ 着脱可                                                                                                    |                                                        |                                                                                                    |                                                                                                    |
|        | ポリシー一覧                                                                                                    |                                                                                                    |                                                                                                    |          |                                                                                                    |                                                                                                    |                                                        |                                                                                                    |                                                                                                    |
|        | Default Policy                                                                                                    |                                                                                                    |                                                                                                    |          |                                                                                                    |                                                                                                    |                                                        |                                                                                                    |                                                                                                    |
|        |                                                                                                    |                                                                                                    |                                                                                                    | <b>6</b> | 追加され<br>[介上へ]                                                                                                    | た <b>0</b> 0のフィ<br>ボタンを2[                                                                                                    | ィルター(最下<br>回クリックして                                     | 部の2件)に<br>て移動                                                                                                    | チェックを入れ、                                                                                                    |
|        |                                                                                                    | テンプレート                                                                                                    | =                                                                                                    |          |                                                                                                    |                                                                                                    |                                                        |                                                                                                    |                                                                                                    |
|        |                                                                                                    |                                                                                                    |                                                                                                    |          |                                                                                                    | 00:00~23:59                                                                                                    | 新規作成, 删除,                                              | .pptx                                                                                                    |                                                                                                    |
|        |                                                                                                    | ✓ 登録                                                                                                    |                                                                                                    |          | <ul> <li>□ C   章 取得</li> <li>□ C   章 取得</li> </ul>                                                                              | 00:00~23:59<br>00:00~23:59                                                                                                    | 新規作成, 削除,<br>新規作成, 削除,                                 | .docx                                                                                                    |                                                                                                    |
|        |                                                                                                    |                                                                                                    |                                                                                                    |          |                                                                                                    | 00:00~23:59                                                                                                    | 新規作成、削除、                                               |                                                                                                    |                                                                                                    |
|        |                                                                                                    |                                                                                                    |                                                                                                    |          |                                                                                                    | 00:00~23:59                                                                                                    | 新規作成, 削除, :                                            |                                                                                                    |                                                                                                    |
| (2)    | [ログ取得]をク!                                                                                                    | リックして、取得対象                                                                                                    | の項目を選択し、[更新                                                                                                    | ·]       | <ul> <li>✓ 〇二首 取得</li> <li>✓ 〇二首 取得</li> </ul>                                                                                  | 00:00~23:59<br>00:00~23:59                                                                                                    | 新規作成, 削除,<br>新規作成, 削除,                                 |                                                                                                    | C:¥Share¥*                                                                                                    |
|        | をクリック                                                                                                    |                                                                                                    |                                                                                                    |          |                                                                                                    | 明化                                                                                                    |                                                        |                                                                                                    | >                                                                                                    |
|        |                                                                                                    |                                                                                                    |                                                                                                    |          |                                                                                                    |                                                                                                    |                                                        |                                                                                                    |                                                                                                    |
|        | スクリーンショットログ 〇 取得                                                                                                    | 得する 💿 取得しない                                                                                                    |                                                                                                    |          | t±∧ ↓⊤                                                                                                    |                                                                                                    |                                                        |                                                                                                    | 区新規作成                                                                                                    |
|        | アプリケーションログ 〇 取得                                                                                                    | 得する 💿 取得しない                                                                                                    |                                                                                                    |          |                                                                                                    |                                                                                                    |                                                        |                                                                                                    |                                                                                                    |
|        | ファイルログ 🗟 取得                                                                                                    | 得する 〇 取得しない                                                                                                    |                                                                                                    |          |                                                                                                    |                                                                                                    |                                                        | -                                                                                                    |                                                                                                    |
|        | ブリンターログ 〇 取得                                                                                                    | 得する ③ 取得しない                                                                                                    |                                                                                                    |          |                                                                                                    |                                                                                                    |                                                        |                                                                                                    |                                                                                                    |
|        | ウィンドウログ O 取得                                                                                                    | 得する 💿 取得しない                                                                                                    |                                                                                                    |          |                                                                                                    | 00:00~23:59                                                                                                    | 30%(FA, BB),<br>新提作成, 副除,                              | .xisx                                                                                                    | ^                                                                                                    |
|        | クリップボードログ C 取得                                                                                                    | 得する ◎ 取得しない                                                                                                    | 「ファイルログ」と                                                                                                    |          |                                                                                                    | 00:00~23:59                                                                                                    | 新規作成,削除,                                               |                                                                                                    |                                                                                                    |
|        | Webot O Bit                                                                                                    |                                                                                                    | 「イベントログ」を                                                                                                    |          | □ ○   首 取得 □ ○   首 取得                                                                                                    | 00:00~23:59<br>00:00~23:59                                                                                                    | 新規作成, 削除,<br>新規作成, 削除,                                 | .pptx                                                                                                    |                                                                                                    |
|        | WebEly O ski                                                                                                    |                                                                                                    | チェック                                                                                                    |          |                                                                                                    | 00:00~23:59                                                                                                    | 新規作成, 削除,                                              | .docx                                                                                                    |                                                                                                    |
|        | Eメールログ U 取得                                                                                                    | 得する 🔍 取得しない                                                                                                    |                                                                                                    |          |                                                                                                    | 00:00~23:59                                                                                                    | 新規作成,削除,                                               |                                                                                                    | C:¥Share¥*                                                                                                    |
|        | FTPログ C 取得                                                                                                    | 信する © 取得しない                                                                                                    |                                                                                                    |          |                                                                                                    | 00:00~23:59 00:00~23:59                                                                                                    | 新規作成, 剤除,<br>ドライブの追加。                                  |                                                                                                    |                                                                                                    |
|        | TCPセッションログ C 取得                                                                                                    | 得する ◎ 取得しない                                                                                                    |                                                                                                    |          | □ G   首 秋東                                                                                                    | 00:00~23:59                                                                                                    | 新規作成, 削除,                                              |                                                                                                    | ×                                                                                                    |
|        | イベントログ 🔍 取得                                                                                                    | 得する 〇 取得しない                                                                                                    |                                                                                                    |          | ◆ ■ 表示設定の初期                                                                                                    | 9 <b>1</b> C                                                                                                    |                                                        |                                                                                                    | ,                                                                                                    |
|        | インベントリーログ 〇 取得                                                                                                    | 得する 💿 取得しない                                                                                                    |                                                                                                    |          |                                                                                                    | _                                                                                                    |                                                        |                                                                                                    |                                                                                                    |
|        |                                                                                                    |                                                                                                    |                                                                                                    |          |                                                                                                    | A                                                                                                    |                                                        |                                                                                                    | C/0C+B//Cct                                                                                                    |
|        |                                                                                                    |                                                                                                    |                                                                                                    |          |                                                                                                    | <u>^</u>                                                                                                    |                                                        |                                                                                                    | 区新規作成                                                                                                    |
| 3      | [フィルター]タ:                                                                                                    | ブから [ ファイル ] を                                                                                                    | 選択                                                                                                    |          | [Agent]                                                                                                    | ▲<br>動作設定]を                                                                                                    | <del>c</del> 選択し、[My                                   | /logStar] を                                                                                                    | €選択、「ポリシー                                                                                                    |
| 3      | [フィルター]タ:<br><sup>8</sup> フィルター・ メッセージ                                                                                                    | ブから [ ファイル ] を<br><sup>。 コンピューター</sup> デ                                                                                  | 選択                                                                                                    |          | [Agent]<br>を割り当                                                                                                    | ▲<br>動作設定]を<br>てる↓から作                                                                                                    | ݮ選択し、[My<br>∈成したポリシ                                    | /logStar] を<br>/一を指定し                                                                                                    | <sup>CG新規作版</sup><br>を選択、「ポリシー<br>て「更新]をク                                                                                                    |
| 3      | [フィルター]タ:<br>3 フィルター・ メッセージ                                                                                                    | ブから [ ファイル ] を<br>⇒ ⊐>ピューター ァ                                                                                             | 選択                                                                                                    | 2        | [Agent]<br>を割り当                                                                                                    | ▲<br>動作設定]を<br>てる」から作                                                                                                    | E選択し、[My<br>■成したポリシ                                    | vlogStar] を<br>vーを指定し                                                                                                    | ご新州州派 E選択、「ポリシー て [ 更新 ] をク                                                                                                    |
| 3      | [フィルター]タ:<br>27/ルター・メッセージ<br>フィル                                                                                                    | ブから [ ファイル ] を<br><sup>。 コンピューター テ</sup>                                                                                  | 選択                                                                                                    | 2        | [Agent]<br>を割り当<br>リック                                                                                                    | ▲<br>動作設定 ] を<br>てる」から作                                                                                                    | ₽選択し、[My<br>■成したポリシ                                    | rlogStar] を<br>ィーを指定し                                                                                                    | ☑₩₩₩<br>至選択、「ポリシー<br>て[更新]をク                                                                                                    |
| 3      | [フィルター]タ:<br>* フィルター・メッセージ<br>フィル                                                                                                    | ブから [ ファイル ] を<br><sup>。 コンピューター テ</sup>                                                                                  | 選択                                                                                                    | 2        | [Agent]<br>を割り当<br>リック                                                                                                    | ▲<br>動作設定]を<br>てる」から作                                                                                                    | F選択し、[My<br>F成したポリシ                                    | ′logStar] を<br>vーを指定し                                                                                                    | ご前州州系 ₹選択、「ポリシー て [ 更新 ] をク                                                                                                    |
| 3      | [フィルター]タ:<br><sup>8</sup> フィルター・メッセーS<br>マケルー S                                                                                                    | ブから [ ファイル ] を<br><sup>。 コンピューター テ</sup>                                                                                  | 選択                                                                                                    | 2        | [Agent]<br>を割り当<br>リック<br>Agent                                                                                                 | ▲<br>動作設定]を<br>てる」から作<br><mark>帅作設定</mark>                                                                                                    | F選択し、[My<br>F成したポリシ                                    | rlogStar] な<br>マーを指定し<br>全般 ログ                                                                                                    | ご前時前面 E選択、「ポリシー て [ 更新 ] をク 1000 - 1000 - 10000 - 10 |
| 3      | [フィルター]タ:<br><sup>8</sup> フィルターマ メッセーS<br>マールー S-S-S<br>ファイル<br>Web<br>EX-ル<br>FTP                                                                                                    | ブから [ ファイル ] を<br>= コンピューター テ                                                                                             | 選択                                                                                                    | 2        | [Agent]<br>を割り当<br>リック                                                                                                    | ▲<br>動作設定]を<br>てる」から作<br>動作設定                                                                                                    | F選択し、[My<br>■成したポリシ                                    | rlogStar] な<br>マーを指定し<br>全般 ログ                                                                                                    | で <sup>医粉粉類</sup><br>を選択、「ポリシー<br>て[更新]をク<br><sup>1</sup> 取得 フィルター                                                                                                    |
| 3      | [フィルター]タ:<br>オイルターマ メッセーS<br>フィルターマ メッセーS<br>フィルターマ<br>ファイル<br>Web<br>EX-ル<br>FTP<br>TCPセッション                                                                                                    | ブから [ ファイル ] を<br>コンピューター デ<br>- ログはユーザーには適用さ<br>intern Tugaled #15                                                       | 選択                                                                                                    | 2        | [Agent]<br>を割り当<br>リック                                                                                                    | ▲<br>動作設定 ] を<br>てる」から作<br>か作設定<br>Q                                                                                                    | F選択し、[My<br>■成したポリシ                                    | rlogStar] な<br>マーを指定し<br>全般 ログ                                                                                                    | で時時時話<br>を選択、「ポリシー<br>て[更新]をク<br>取得 フィルター                                                                                                    |
| 3      | [フィルター]タ:<br>マイルターマ メッセーS<br>マイルターマ メッセーS<br>マイル<br>フィルターマ<br>フィルターマ<br>メッセーS<br>マール<br>トロー<br>ドロ<br>TCPセッション<br>イベント                                                                                                    | ブから [ ファイル ] を<br>コンピューター デ<br>- ログはユーザーには適用さ<br>違されている場合はポリシー                                                            | 選択                                                                                                    | 2        | [Agent ]<br>を割り当<br>リック                                                                                                    | 動作設定 ] を<br>てる」から作<br>動作設定<br>Q                                                                                                    | E選択し、[My<br>■成したポリシ                                    | <pre>/logStar] な<br/>/ーを指定し<br/>全般 ログ<br/>● 上位グルー</pre>                                                                                                    | ご前時前面<br>を選択、「ポリシー<br>て[更新]をク       取得     フィルター       プの設定を継承する                                                                                                    |
| 3      | [フィルター]タ:<br>マイルターマ メッセーS<br>フィルターマ メッセーS<br>フィルターマ メッセーS<br>マロルト S-S-S<br>フィル<br>ドロ<br>TCPセッション<br>イベント                                                                                                    | ブから [ ファイル ] を<br>コンピューター テ<br>- ログはユーザーには適用さ<br>に定されている場合はポリシー                                                           | 選択                                                                                                    | 2        | [Agent i<br>を割り当<br>リック                                                                                                    | 動作設定]を<br>てる」から作<br>か作設定<br>Q<br>MylogStar De                                                                                                    | E選択し、[My<br>■成したポリシ<br>■<br>■<br>■<br>■<br>■<br>■<br>■ | /logStar] な<br>/一を指定し<br>全般 ログ<br>● 上位グルー<br>● ポリシーを                                                                                                    | ご時時時間<br>を選択、「ポリシー<br>て[更新]をク 御得 フィルター プの設定を継承する<br>割り当てる                                                                                                    |
| 3      | [フィルター]タ:<br>フィルター、メッセーS<br>フィルター、メッセーS<br>フィルター、<br>アイル<br>Web<br>EXール<br>FIP<br>TCPセッション<br>イベント                                                                                                    | ブから [ ファイル ] を<br><sup>2</sup> コンピューター テ<br><sup>1-ログはユーザーには適用さ</sup><br><sup>12</sup> 広されている場合はポリシー                      | 選択                                                                                                    | 2        | [Agent i<br>を割り当<br>リック                                                                                                    | 動作設定]を<br>てる」から作<br>か存設定<br>Q<br>MylogStar De<br>Computers                                                                                                    | E選択し、[My<br>■成したポリシ<br>■<br>■<br>■<br>■                | <ul> <li>(logStar] を</li> <li>(一を指定し</li> <li>全般</li> <li>ログ</li> <li>・</li> <li>・<!--<</th--><th>で<br/>転送<br/>取得<br/>フィルター<br/>プの設定を継承する<br/>割り当てる</th></li></ul> | で<br>転送<br>取得<br>フィルター<br>プの設定を継承する<br>割り当てる                                                                                                    |
| 3      | [フィルター]タ:<br>マノルターマ メッセーS<br>マノルターマ メッセーS<br>マフィル<br>マフィル<br>Web<br>EX-ル<br>FIP<br>TCPセッション<br>イベント                                                                                                    | ブから [ ファイル ] を<br><sup>2</sup> コンピューター テ<br><sup>1-ログはユーザーには適用を</sup><br>焼きれている場合はポリシー                                    | 選択<br>前)」に共有フォルダー                                                                                                | 2        | [Agent i<br>を割り当<br>リック<br>Agent                                                                                                | 動作設定]を<br>てる」から作<br>か作設定<br>Q<br>MylogStar Q<br>Computers<br>Users                                                                                                    | E選択し、[My<br>■成したポリシ<br>■<br>■                          | rlogStar] な<br>ノーを指定し<br>全般 ログ<br>● 上位グルー<br>● ポリシーを<br>Default Pc                                                                                                    | で#####<br>を選択、「ポリシー<br>て[更新]をク<br>「取得 フィルター<br>プの設定を継承する<br>割り当てる<br>plicy                                                                                                    |
| 3<br>4 | [フィルター]タ:<br>フィルター]タ:<br>マイルターマ メッセーS<br>フィルターマ メッセーS<br>マークレー S-S<br>マークレー S-S<br>マーク<br>マーク<br>マーク<br>マーク<br>マーク<br>マーク<br>マーク<br>マーク                                                                                                    | ブから [ ファイル ] を<br><sup>- コンピューター テ</sup><br><sup>- ログはユーザーには適用さ</sup><br>違されている場合はポリシー<br>リック、 [ パス ( 操作)<br>[ 登録 ] をクリック | 選択<br>前)」に共有フォルダー                                                                                                | 2        | [Agent i<br>を割り当<br>リック                                                                                                    | 動作設定]を<br>てる」から作<br>か作設定<br>Q<br>MylogStar Q<br>Computers<br>Users                                                                                                    | E選択し、[My<br>■成したポリシ<br>■<br>■                          | (logStar] な<br>ノーを指定し<br>全般 ログ<br>● 上位グルー<br>● ポリシーを<br>Default Pc                                                                                                    | で#####<br>を選択、「ポリシー<br>て[更新]をク<br>「取得 フィルター<br>プの設定を継承する<br>割り当てる<br>plicy                                                                                                    |
| 3      | [フィルター]タ:<br>フィルター]タ:<br>フィルターマ メッセー3<br>フィルターマ メッセー3<br>マケール<br>マアイル<br>Web<br>EXール<br>FTP<br>TCPセッション<br>イベント<br>[新規作成]をクリ<br>のパスを指定して                                                                                                    | ブから [ ファイル ] を<br><sup>- コンピューター テ</sup><br><sup>- ログはユーザーには適用を</sup><br>違されている場合はポリシー<br>リック、「パス(操作前<br>[ 登録 ] をクリック     | 選択<br>前)」に共有フォルダー                                                                                                |          | [Agent i<br>を割り当<br>リック<br>Agent                                                                                                | ▲<br>動作設定]を<br>てる」から作<br>から作<br>から作<br>の<br>の<br>の<br>の<br>の<br>の<br>の<br>して<br>の<br>の<br>の<br>の<br>の<br>の<br>の<br>の<br>の<br>の<br>の<br>の<br>の                                                                                                    | E選択し、[My<br>=成したポリシ<br>=fault Polic                    | (logStar] な<br>ノーを指定し<br>全般 ログ<br>・<br>上位グルー<br>でポリシーを<br>Default Pc                                                                                                    | で#####<br>を選択、「ポリシー<br>て[更新]をク<br>「取得 フィルター<br>プの設定を継承する<br>割り当てる<br>olicy                                                                                                    |
| 3      | [フィルター]タ:<br>フィルター]タ:<br>アイルター・メッセーS<br>アイル<br>ファイル<br>ビステール<br>ドロ<br>エロ・レッション<br>イペント<br>S<br>のパスを指定して                                                                                                    | ブから [ ファイル ] を<br><sup>- コンピューター テ</sup><br><sup>- ログはユーザーには適用さ</sup><br>症されている場合はポリシー<br>リック、 [ パス ( 操作)<br>[ 登録 ] をクリック | 選択<br>前)」に共有フォルダー                                                                                                |          | [Agent :<br>を割り当<br>リック<br>Agent<br>●<br>●<br>上位グ<br>● 上位グ                                                                      | ▲<br>動作設定]を<br>てる」から作<br>から作<br>から作<br>の<br>の<br>の<br>の<br>の<br>の<br>の<br>の<br>の<br>の<br>の<br>の<br>の                                                                                                    | E選択し、[My<br>E成したポリシ<br>Fault Polic                     | (logStar] な<br>ノーを指定し<br>全般 ログ<br>● 上位グルー<br>● ボリシーを<br>Default Pc                                                                                                    | で#####<br>を選択、「ポリシー<br>て[更新]をク<br>「取得 フィルター<br>プの設定を継承する<br>割り当てる<br>olicy                                                                                                    |
| 3      | [フィルター]タ:<br>フィルター]タ:<br>フィルター・メッセージ<br>フィル<br>マフィル<br>マフィル<br>ビス・<br>マフィル<br>(フィル<br>マフィル<br>マフィル<br>マフィル<br>マフィル<br>マフィル<br>マフィル<br>マフィル<br>マ                                                                                                    | ブから [ ファイル ] を<br><sup>- コンピューター テ</sup><br><sup>- ログピューザーには適用さ</sup><br>違されている場合はポリシー<br>リック、 [ パス ( 操作)<br>[ 登録 ] をクリック | 選択<br>前)」に共有フォルダー                                                                                                |          | [Agent :<br>を割り当<br>リック<br>Agent<br>・<br>・<br>・                                                                                 | ▲<br>動作設定]を<br>てる」から作<br>から作<br>から作<br>の<br>MylogStar<br>Q<br>MylogStar<br>Q<br>MylogStar<br>Q<br>MylogStar<br>Q<br>MylogStar<br>Q<br>MylogStar<br>Q<br>MylogStar<br>Q<br>MylogStar<br>D<br>Computers<br>Users<br>ループの設定を<br>かられる<br>したのでの<br>したのでの<br>したのの<br>したのでの<br>したのの<br>したのでの<br>したのの<br>したのの<br>しの<br>したのの<br>しの<br>しの<br>しの<br>しの<br>しの<br>しの<br>しの<br>しの<br>しの                                                                                                    | E選択し、[My<br>E成したポリシ<br>Fault Polic                     | (logStar] な<br>ノーを指定し<br>全般 ログ<br>● 上位グルー<br>● ポリシーを<br>Default Pc                                                                                                    | ご前田村市         を選択、「ポリシー         て[更新]をク         御得       フィルター         プの設定を継承する<br>割り当てる         Jlcy                                                                                                    |
| 3      | [フィルター]タ:<br>フィルター]タ:<br>フィルター・メッセージ<br>フィル<br>マケール<br>ビスール<br>ドル<br>モメール<br>ドロ<br>TCPセッション<br>イベント<br>[新規作成]をクリ<br>のパスを指定して                                                                                                    | ブから [ ファイル ] を<br><sup>- コンピューター す</sup><br><sup>- ログ性ユーザーには適用さ<br/>違されている場合はポリシー<br/>リック、「パス(操作i<br/>[ 登録 ] をクリック</sup>  | 選択<br>前)」に共有フォルダー                                                                                                |          | [Agent i<br>を割り当<br>リック<br>Agent<br>●<br>●<br>●<br>●<br>●<br>●<br>●<br>●<br>●<br>●<br>●<br>●<br>●<br>●<br>●<br>●<br>●<br>●<br>● | ▲<br>動作設定]を<br>てる」から作<br>から作<br>から作<br>の<br>MylogStar<br>Q<br>MylogStar<br>Q<br>Computers<br>Users<br>ループの設定を<br>ループの設定を<br>ループの設定を<br>い<br>してる」のられ                                                                                                    | E選択し、[My<br>F成したポリシ<br>FRAULT Polic                    | /logStar] な<br>/一を指定し<br>全般 ログ<br>・<br>・<br>上位グルー<br>・<br>で<br>ポリシーを<br>Default Po                                                                                                    | ご前田村市         を選択、「ポリシー         て[更新]をク         御得       フィルター         プの設定を継承する<br>割り当てる         Jloy                                                                                                    |
| 3      | [フィルター]タ:<br>フィルター]タ:<br>フィルター・メッセーS<br>フィル<br>レ<br>マフィル<br>レ<br>レ<br>マフィル<br>レ<br>レ<br>マフィル<br>レ<br>マフィル<br>マ<br>マ<br>レ<br>マ<br>マ<br>マ<br>マ<br>マ<br>マ<br>マ<br>マ<br>マ<br>マ<br>マ<br>マ<br>マ<br>マ<br>マ<br>マ                                                                                                    | ブから [ ファイル ] を<br><sup>2</sup> コンピューター テ<br><sup>1-ログはユーザーには適用さ</sup><br>注きれている場合はポリシー<br>リック、「パス(操作前<br>[登録 ]をクリック       | 選択<br>前)」に共有フォルダー                                                                                                |          | [Agent i<br>を割り当<br>リック<br>Agent<br>・<br>・<br>・<br>・<br>・<br>・<br>・<br>・<br>・<br>・<br>・<br>・<br>・<br>・<br>・                     | 動作設定」を<br>てる」から作<br>か作設定<br>Q<br>MylogStar Q<br>Computers<br>Users<br>ループの設定を<br>ループの設定を<br>した書り当てる<br>ilt Policy<br>LE Policy                                                                                                    | E選択し、[My<br>F成したポリシ<br>FRALLをポリシ                       | /logStar] を<br>/一を指定し<br>全般 ログ<br>● 上位グルー<br>● ポリシーを<br>Default Pc                                                                                                    | <ul> <li>ご HRHHM</li> <li>ご E選択、「ポリシー<br/>て [ 更新 ] をク</li> <li>( 取得 フィルター</li> <li>ブの設定を継承する<br/>割り当てる</li> <li>Solicy</li> </ul>                                                                                                    |
| 4      | [フィルター]タ:<br>フィルター]タ:<br>フィルター・メッセーS<br>フィル<br>レ<br>マフィル<br>レ<br>レ<br>レ<br>マフィル<br>レ<br>マフィル<br>マ<br>レ<br>レ<br>マフィル<br>マ<br>レ<br>レ<br>マ<br>マ<br>レ<br>マ<br>マ<br>レ<br>マ<br>マ<br>レ<br>マ<br>マ<br>レ<br>マ<br>マ<br>レ<br>マ<br>マ<br>レ<br>マ<br>マ<br>レ<br>マ<br>マ<br>レ<br>マ<br>マ<br>レ<br>マ<br>マ<br>レ<br>マ<br>マ<br>レ<br>マ<br>マ<br>レ<br>マ<br>マ<br>レ<br>マ<br>マ<br>レ<br>マ<br>マ<br>レ<br>マ<br>マ<br>レ<br>レ<br>マ<br>マ<br>レ<br>レ<br>マ<br>マ<br>レ<br>マ<br>マ<br>レ<br>マ<br>マ<br>マ<br>レ<br>マ<br>マ<br>マ<br>マ<br>マ<br>マ<br>マ<br>マ<br>マ<br>マ<br>マ<br>マ<br>マ<br>マ<br>マ<br>マ<br>マ<br>マ<br>マ<br>マ                                                                                                    | ブから [ ファイル ] を<br><sup>2</sup> コンピューター テ<br><sup>1-ログはユーザーには適用さ</sup><br>注きれている場合はポリシー<br>リック、「パス(操作i<br>[登録]をクリック        | 選択<br>前)」に共有フォルダー                                                                                                | 7        | [Agent i<br>を割り当<br>リック<br>Agent<br>●<br>●<br>●<br>●<br>●<br>●<br>●<br>●<br>●<br>●<br>●<br>●<br>●<br>●<br>●<br>●<br>●<br>●<br>● | 動作設定 ] を てる」から作 か なる」から作 か なる」から作 の や 作設定 Q MylogStar Q Computers Users ループの設定を の ループの設定を の いーで 割り当てる は Policy Proving ア ハーサーバー向け                                                                                                    | E選択し、[My<br>F成したポリシ<br>Fault Polic                     | /logStar] を<br>/一を指定し<br>全般 ログ<br>● 上位グルー<br>● ポリシーを<br>Default Pc                                                                                                    | ご まままでは まます こうまま いっかい いっかい いっかい いっかい いっかい いっかい いっかい いっ                                                                                                    |
| 3      | [フィルター]タ:<br>フィルター]タ:<br>アイルター・メッセージ<br>ファイル<br>ビスール<br>デア<br>TCPセッション<br>イベント<br>[新規作成]をクリ<br>のパスを指定して                                                                                                    | ブから [ ファイル ] を<br><sup>2</sup> コンピューター テ<br><sup>1-ログはユーザーには適用さ</sup><br>注されている場合はポリシー<br>リック、「パス(操作前<br>[ 登録 ] をクリック     | 選択<br>前)」に共有フォルダー<br>・<br>・<br>・<br>・<br>・<br>・<br>・<br>・<br>・                                                   |          | [Agent i<br>を割り当<br>リック<br>Agent<br>・<br>・<br>・<br>・<br>・<br>・<br>・<br>・<br>・<br>・<br>・<br>・<br>・<br>・<br>・                     | 動作設定 ] を てる」から作 か なる」から作 か なる」から作 の が 作設定 Q MylogStar Q Computers Users い しつの設定を の い しての設定を の い しての設定を の い しての い なる い しての い なる い しての い した の い なる い した の い なる い した の い なる い した の い なる い した の い なる い した の い なる い した の い なる い した の い なる い した の い なる い した の い なる い した の い なる い した の い なる い した の い なる い した の い なる い なる い なる い なる い なる い なる い なる い                                                                                                    | E選択し、[My<br>F成したポリシ<br>efault Polic                    | 'logStar] な<br>ノーを指定し<br>全般 ログ<br>・<br>・<br>・<br>・<br>エログルー<br>・<br>で<br>ポリシーを<br>Default Po                                                                                                    | ご NHRHMA                                                                                                    |
| 3      | [フィルター]タ:<br>フィルター]タ:<br>フィルター・メッセージ<br>ファイル<br>マルル<br>レス・ル<br>FIP<br>TCPセッション<br>イベント<br>(新規作成]をクリ<br>のパスを指定して<br>○ () () () () () () () () () () () () ()                                                                                                    | ブから [ ファイル ] を<br><sup>2</sup> コンピューター テ<br><sup>1- ログ性ユーザーには適用さ<br/>注きれている場合はポリシー<br/>リック、「パス(操作i<br/>[登録 ]をクリック</sup>   | 選択<br>前)」に共有フォルダー<br>・<br>・<br>・<br>・<br>・<br>・<br>・                                                             | 7        | [Agent i<br>を割り当<br>リック<br>Agent<br>・<br>・<br>・<br>・<br>・<br>・<br>・<br>・<br>・<br>・<br>・<br>・<br>・<br>・                          | ▲<br>動作設定]を<br>てる」かられ<br>かられ<br>ゆ作設定<br>Q<br>MylogStar Q<br>P<br>Computers<br>Users<br>ループの設定を<br>ループの設定を<br>パープの設定を<br>ループの設定を<br>パープの設定を<br>パープの設定を<br>パープの設定を<br>パープの設定を<br>パープの設定を<br>の                                                                                                    | E選択し、[My<br>F成したポリシ<br>Efault Polic                    | /logStar] を<br>/一を指定し<br>全般 □グ<br>● 上位グルー<br>● ポリシーを<br>Default Pc                                                                                                    | ご WHRHTME                                                                                                    |
| 3      | [フィルター]タ:<br>フィルター]タ:<br>フィルター・メッセーS<br>ファイル<br>マアイル<br>Web<br>EX-1ル<br>FTP<br>TCPセッション<br>イベント<br>(新規作成]をクリ<br>のパスを指定して<br>「「」」、<br>「」」、<br>「」、<br>「                                                                                                    | ブから [ ファイル ] を<br><sup>2</sup> コンピューター テ<br><sup>1)- ログ性ユーザーには適用さ<br/>違されている場合はポリシー<br/>リック、「パス(操作i<br/>[登録]をクリック</sup>   | 選択<br>前)」に共有フォルダー                                                                                                | 7        | [Agent i<br>を割り当<br>リック<br>Agent<br>・<br>・<br>・<br>・<br>・<br>・<br>・<br>・<br>・<br>・<br>・<br>・<br>・<br>・<br>・<br>・                | ▲<br>動作設定]を<br>てる」かられ<br>かられ<br>かられ<br>の<br>MylogStar Q<br>Q<br>MylogStar Q<br>Computers<br>しSers<br>しSers<br>ループの設定を<br>ループの設定を<br>ループの設定を<br>い<br>してる<br>しての<br>してる<br>しての<br>しての<br>しての<br>しての<br>しての<br>しての<br>しての<br>しての                                                                                                    | E選択し、[My<br>F成したポリシ<br>FRAULT Polic                    | /logStar] を<br>/一を指定し<br>全般 □グ<br>● 上位グルー<br>● ポリシーを<br>Default Pc                                                                                                    | ご まままでは まます こう こう こう こう こう こう こう こう こう こう こう こう こう                                                                                                    |
| 3      | [フィルター]タ:<br>フィルター]タ:<br>フィルター・メッセーS<br>ファイル<br>マアイル<br>マアール<br>マアール<br>マアー<br>マアール<br>マアール<br>マアー<br>マアール<br>マアー<br>マアール<br>マアー<br>マアー<br>マアー<br>マアー<br>マアー<br>マアー<br>マアー<br>マアー                                                                                                    | ブから [ ファイル ] を<br><sup>2</sup> コンピューター テ<br><sup>1- ログ性ユーザーには適用さ<br/>注きれている場合はポリシー<br/>リック、「パス(操作i<br/>[登録 ]をクリック</sup>   | 選択<br>前)」に共有フォルダー<br><br><br><br><br>                                                                            | 7        | [Agent i<br>を割り当<br>リック<br>Agent<br>・<br>・<br>・<br>・<br>・<br>・<br>・<br>・<br>・<br>・<br>・<br>・<br>・<br>・<br>・<br>・                | ▲<br>動作設定]を<br>てる」かられ<br>かられ<br>かられ<br>の<br>MylogStar<br>Q<br>MylogStar<br>Q<br>MylogStar<br>Computers<br>Users<br>ループの設定を<br>ループの設定を<br>ループの設定を<br>ループの設定を<br>ループの設定を<br>ループの設定を<br>ループの設定を<br>ループの設定を<br>ループの設定を<br>ループの設定を<br>パープの設定を<br>パープの<br>の<br>の<br>の<br>の<br>の<br>パープの<br>の<br>の<br>の<br>の<br>の<br>の<br>の<br>の<br>の<br>の<br>の<br>の<br>の                                                                                                    | E選択し、[My<br>F成したポリシ<br>efault Poire                    | /logStar] を<br>/一を指定し<br>全般 □グ<br>● 上位グルー<br>● ポリシーを<br>Default Pc                                                                                                    | ご まままでは まます ままます ままます ままます まます まます まます まます まます                                                                                                    |
| 3      | [フィルター]タ:<br>フィルター]タ:<br>フィルター・メッセージ<br>ファイル<br>マアイル<br>マアイル<br>マアイル<br>マアイル<br>レ<br>マアイル<br>マアイル<br>マアー<br>マアー<br>マアー<br>マアー<br>マアー<br>マアー<br>マアー<br>マアー                                                                                                    | ブから [ ファイル ] を<br>コンピューター テ<br>ローログはユーザーには適用さ<br>違されている場合はポリシー<br>リック、「パス (操作)<br>[登録]をクリック                               | 選択<br>前)」に共有フォルダー<br>・<br>・<br>・<br>・<br>・<br>・<br>・<br>・<br>・<br>・<br>・<br>・<br>・<br>・<br>・<br>・<br>・<br>・<br>・ | 7        | [Agent i<br>を割り当<br>リック<br>Agent<br>・<br>・<br>・<br>・<br>・<br>・<br>・<br>・<br>・<br>・<br>・<br>・<br>・<br>・<br>・                     | ▲<br>動作設定]を<br>てる」かられ<br>かられ<br>かられ<br>の<br>MylogStar<br>Q<br>MylogStar<br>Q<br>MylogStar<br>MylogStar<br>Q<br>MylogStar<br>MylogStar<br>MylogSta | E選択し、[My<br>F成したポリシ<br>efault Poire                    | /logStar] を<br>/ーを指定し<br>全般 ログ<br>● 上位グルー<br>● ボリシーを<br>Default Pc                                                                                                    | ごけませがは         を選択、「ポリシー<br>て「更新」をク         取得       フィルター         プの設定を継承する<br>割り当てる         Jloy                                                                                                    |
| 3      | [フィルター]タ:<br>フィルター]タ:<br>フィルター・メッセー3<br>アイル<br>マノーター・メッセー3<br>アイル<br>レース<br>マノーター・<br>マノーター・<br>マーター・<br>マーター・ | ブから [ ファイル ] を<br>コンピューター テ<br>ロク(はユーザーには適用さ<br>違されている場合はポリシー<br>リック、「パス (操作)<br>[登録]をクリック                                | 選択<br>前)」に共有フォルダー<br>・<br>・<br>・<br>・<br>・<br>・<br>・<br>・<br>・<br>・<br>・<br>・<br>・<br>・<br>・<br>・<br>・<br>・<br>・ | 7        | [Agent i<br>を割り当<br>リック<br>Agent<br>●<br>・<br>上位グ<br>・<br>・<br>・<br>・<br>・<br>・<br>・<br>・                                       | 動作設定」を てる」から イ の が 作設定 Q MylogStar Q MylogStar Q の Users Users Users Users Users                                                                                                    | E選択し、[My<br>F成したポリシ<br>efault Polic                    | /logStar] を<br>/一を指定し<br>全般 □グ<br>● 上位グルー<br>● ボリシーを<br>Default Pc                                                                                                    | ご Hutthing         E 選択、「ポリシー<br>て [ 更新 ] をク         御得       フィルター         プの設定を継承する<br>割り当てる         Jolicy                                                                                                    |
| 3      | [フィルター]タ:<br>フィルター]タ:<br>フィルター・メッセー3<br>フィルター・メッセー3<br>マフィル<br>Web<br>EX-ル<br>FTP<br>TCPセッション<br>イベント<br>(新規作成]をクリ<br>のパスを指定して<br>のパスを指定して<br>「「」」「「」」「「」」「」」「」」「」」「」」<br>「」」」「」」「」」「」」「」」「」」」<br>「」」」」「」」「」」」「」                                                                                                    | ブから [ ファイル ] を<br>コンピューター テ<br>ロク(はユーザーには適用さ<br>違されている場合はポリシー<br>リック、「パス (操作)<br>[ 登録 ] をクリック                             | 選択<br>前)」に共有フォルダー<br>・<br>・<br>・<br>・<br>・<br>・<br>・<br>・<br>・<br>・<br>・<br>・<br>・<br>・<br>・<br>・<br>・<br>・<br>・ | 7        | [Agent i<br>を割り当<br>リック<br>Agent<br>・<br>・<br>・<br>・<br>・<br>・<br>・<br>・<br>・<br>・<br>・<br>・                                    | ▲<br>動作設定]を<br>てる」かられ<br>かられ<br>MylogStar Q<br>MylogStar Q<br>Computers<br>Users<br>ループの設定を<br>ループの設定を<br>ループの設定を<br>ループの設定を<br>ループの設定を<br>ループの設定を<br>ループの設定を<br>ループの設定を<br>ループの設定を<br>ループの設定を<br>ループの設定を<br>ループの設定を<br>ループの設定を<br>パープの設定を<br>パープの<br>パープの設定を<br>パープの設定を<br>パープの<br>パープの設定を<br>パープの<br>パープの<br>パープーの<br>パープの<br>パープの<br>パープの<br>パープの<br>パープの<br>パープの<br>パープの<br>パープの<br>パープの<br>パープの<br>パープの<br>パープの<br>パープの<br>パープの<br>パープの<br>パープの<br>パープの<br>パープの<br>パープの<br>パープの<br>パープの<br>パープの<br>パープの<br>パープの<br>パープの<br>パープの<br>パーの<br>パープの<br>パーの<br>パーの<br>パーの<br>パーの<br>パーの<br>パーの<br>パーの<br>パー                                                                                                    | E選択し、[My<br>F成したポリシ<br>efault Poire                    | /logStar] を<br>/ーを指定し<br>全般 □グ<br>● 上位グルー<br>● ボリシーを<br>Default Po                                                                                                    | ごけませがは         E         ご         ご                                                                                                    |
| 3      | [フィルター]タ:<br>フィルター]タ:<br>フィルター・メッセー3<br>フィルター・メッセー3<br>フィール<br>マノール<br>マノー<br>マーー<br>マーー<br>マーー<br>マーー<br>マーー<br>マーー<br>マーー                                                                                                    | ブから [ ファイル ] を<br>コンピューター デ<br>リーログはユーザーには運用さ<br>またされている場合はポリシー<br>リック、「パス (操作時<br>[ 登録 ] をクリック                           | 選択<br>前)〕に共有フォルダー<br>・・・・・・・・・・・・・・・・・・・・・・・・・・・・・・・・・・・・                                                        | 7        | [Agent i<br>を割り当<br>リック<br>Agent<br>・<br>・<br>・<br>・<br>・<br>・<br>・<br>・<br>・<br>・<br>・<br>・                                    | ▲<br>動作設定〕を<br>てる」かられ<br>かられ<br>MylogStar Q<br>MylogStar Q<br>Computers<br>Users<br>ループの設定を<br>ループの設定を<br>ループの設定を<br>ループの設定を<br>ループの設定を<br>ループの設定を<br>ループの設定を<br>ループの設定を<br>ループの設定を<br>ループの設定を<br>パープの設定を<br>パープの<br>パープの設定を<br>パープの<br>パープの<br>パープの<br>パープの<br>パープの<br>パープの<br>パープの<br>パープの<br>パープの<br>パープの<br>パープの<br>パープの<br>パープの<br>パープの<br>パープの<br>パープの<br>パープの<br>パープの<br>パープの<br>パープの<br>パープの<br>パープの<br>パープの<br>パープの<br>パープの<br>パープの<br>パープーの<br>パープーの<br>パープの<br>パープの<br>パープーの<br>パープーの<br>パープの<br>パープーの<br>パーの<br>パーの<br>パープーの<br>パーの<br>パーの<br>パーの<br>パーの<br>パーの<br>パーの<br>パーの<br>パ                                                                                                    | E選択し、[My<br>F成したポリシ<br>FRAULT Polic<br>継承する            | /logStar] を<br>/ーを指定し<br>全般 ログ<br>● 上位グルー<br>● ボリシーを<br>Default Pc                                                                                                    | ごけませがは         E         ご         ご                                                                                                    |
| 3      | [フィルター]タ:<br>マルター]タ:<br>マルター・メッセーS<br>マルター・メッセーS<br>マール<br>マール<br>ドロ<br>ロクリション<br>イペント<br>(新規作成]をクリ<br>のパスを指定して<br>「「「」」<br>「「」」」<br>「「」」」<br>「」」」<br>「」」」」<br>「」」」<br>「」」<br>「」」」<br>「」」<br>「」」<br>「」」<br>「」」<br>「」」<br>「」」<br>「」」<br>「」」」<br>「」」<br>「」」<br>「」」<br>「」」<br>「」」<br>「」」<br>「」」<br>「」」<br>「」」<br>「」」<br>「」」<br>「」」<br>「」」<br>「」」<br>「」」<br>「」」<br>「」」<br>「」」<br>「」」<br>「」」<br>「」」<br>「」」<br>「」」<br>「」」<br>「」」<br>「」」<br>「」」<br>「」」<br>「」」<br>「」」<br>「」」<br>「」」<br>「」」<br>「」」<br>「」」<br>「」」<br>「」」<br>「」」<br>「」」<br>「」」」<br>「」」<br>「」<br>「                                                                                                    | ブから [ ファイル ] を<br>コンピューター テ<br>リーログはユーザーには適用さ<br>ほされている場合はポリシー<br>リック、「パス (操作時<br>[ 登録 ] をクリック                            | 選択<br>前))」に共有フォルダー<br>(ご新規作成<br>)<br>ブ ØCD-ROMドライブ ØRAMドライブ                                                      | 7        | [Agent]<br>を割り当<br>リック<br>Agent]<br>・<br>・<br>・<br>・<br>・<br>・<br>・<br>・<br>・<br>・<br>・<br>・                                    | ▲<br>動作設定]を<br>てる」かられ<br>かられ<br>MylogStar Q<br>MylogStar Q<br>Computers<br>Users<br>ループの設定を<br>ループの設定を<br>ループの設定を<br>ループの設定を<br>ループの設定を<br>ループの設定を<br>ループの設定を<br>ループの設定を<br>がられ<br>がられ<br>い<br>します。<br>ループの設定を<br>がられ<br>の<br>した。<br>します。<br>した。<br>した。<br>した。<br>した。<br>した。<br>した。<br>した。<br>した                                                                                                    | E選択し、[My<br>F成したポリシ<br>FRAULT Polic                    | /logStar] を<br>/一を指定し<br>全般 ログ<br>● 上位グルー<br>● ボリシーを<br>Default Pc                                                                                                    | ごけませがは         E         ご         「         丁の設定を継承する         割り当てる         Olicy                                                                                                    |
| 3      | [フィルター]タ:<br>フィルター]タ:<br>フィルター・メッセーS<br>フィルター・メッセーS<br>フィール<br>マー・メッセーS<br>マール<br>ドロー<br>ロクリション<br>イベント<br>(新規作成]をクリ<br>のパスを指定して<br>「ロー<br>マー・酸素 mcods.exe<br>マー・酸素 mcods.exe<br>マー・酸素 mcods.exe<br>マー・酸素 mcods.exe<br>マー・酸素 mcods.exe<br>マー・マー・酸素 mcods.exe<br>マー・マー・酸素 mcods.exe<br>マー・マー・酸素 mcods.exe<br>マー・マー・酸素 mcods.exe<br>マー・マー・マー・マー・マー・マー・マー・マー・マー・マー・マー・マー・マー・マ                                                                                                    | ブから [ ファイル ] を<br>コンピューター テ<br>リーログはユーザーには適用さ<br>建されている場合はポリシー<br>リック、「パス (操作)<br>[登録]をクリック                               | 選択<br>前))」に共有フォルダー<br>(ご新規作成<br>ゴ ØCD-ROMドライブ ØRAMドライブ                                                           | 7        | [Agent]<br>を割り当<br>リック<br>Agent]<br>● 上位グ<br>● 上位グ<br>● 上位グ<br>■ 上位グ                                                            | ▲<br>動作設定〕を<br>てる」かられ<br>かられ<br>MylogStar Q<br>MylogStar Q<br>Computers<br>Users<br>ループの設定を<br>ループの設定を<br>ループの設定を<br>ループの設定を<br>ループの設定を<br>ループの設定を<br>パープの設定を<br>パープの<br>パープの<br>パープの<br>パープの<br>パープの<br>パープの<br>パープの<br>パープの<br>パープの<br>パープの<br>パープの<br>パープの<br>パープの<br>パープの<br>パープの<br>パープの<br>パープの<br>パープの<br>パープの<br>パープの<br>パープの<br>パープの<br>パープの<br>パープの<br>パープの<br>パープの<br>パープの<br>パープの<br>パープの<br>パープの<br>パープの<br>パープの<br>パープの<br>パープの<br>パープの<br>パープの<br>パープーの<br>パープの<br>パープの<br>パープの<br>パープの<br>パープの<br>パープーの<br>パープーの<br>パープの<br>パープーの<br>パープーの<br>パープーの<br>パープの<br>パープーの<br>パープーの<br>パープーの<br>パープの<br>パープーの<br>パープの<br>パープの<br>パープの<br>パープの<br>パープの<br>パープの<br>パープの<br>パープの<br>パープの<br>パープの<br>パープの<br>パープの<br>パープの<br>パープの<br>パープの<br>パープの<br>パーの<br>パーの<br>パーの<br>パーの<br>パーの<br>パーの<br>パーの<br>パー                                                                                                    | E選択し、[My<br>F成したポリシ<br>FRAULT Point<br>継承する            | (logStar] を<br>/ーを指定し<br>全般 ログ<br>・上位グルー<br>・ボリシーを<br>Default Po<br>ので打<br>を指定                                                                                                    | ごけませがは         E         E         選択、「ポリシー<br>て「更新」をク         取得       フィルター         プの設定を継承する<br>割り当てる         別らいて         Silicy                                                                                                    |

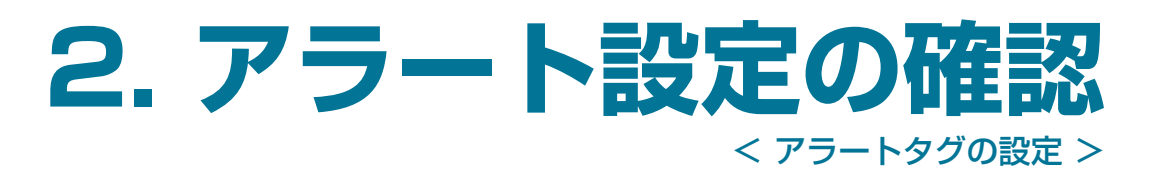

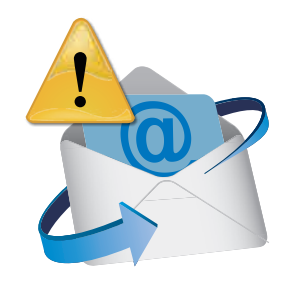

重要フォルダー(例:顧客情報)へのアクセスがあった場合に、タグを付加します。 これにより危険操作を強調し、容易に検索することができます。

| ( |       | [ログ表示]から                     | [ファイル                                                                                                    | ログ]を               | クリック                                  |                | 6            |
|---|-------|------------------------------|----------------------------------------------------------------------------------------------------|--------------------|---------------------------------------|----------------|--------------|
|   |       | ★ダッシュボード                     | <ul> <li>● ログ表示▼</li> </ul>                                                                                                    | <b>0</b> 15‡       | ● システム管理                              |                |              |
|   |       |                              | LOG VIEWER                                                                                                    |                    |                                       |                |              |
|   |       |                              | 8 1-t-D                                                                                                    | 7-110<br>7         |                                       |                |              |
|   |       |                              | 風 スクリーン:                                                                                                    | レヨットログ             |                                       |                |              |
|   |       |                              |                                                                                                    | 2                  | 前 ら 14日前から                            | 今月 元月          |              |
|   |       | 2-                           |                                                                                                    |                    | -                                     | Q参照            |              |
|   | 7     |                              | 回ウインドウロ                                                                                                    | 3Ø                 |                                       | 1.0.200        |              |
| 2 |       | [詳細検索]→[ì                    | 追加条件]を                                                                                                    | クリック               | 7                                     |                |              |
|   |       | 10.01 NO.00                  |                                                                                                    |                    |                                       |                |              |
|   |       | 1-9-6<br>10-9-6              | Parathar<br>Palastar                                                                                                    |                    | 0, em )<br>0, em ;                    |                |              |
|   | 7     | 10461.9 ju                   | 1.544                                                                                                    |                    | 2.00                                  |                |              |
| Ġ |       | パスを入力して、                     | リストから                                                                                                    | 5 [ いずれ            | いかを含む ] を選                            | 択し、            |              |
|   |       | [検索]をクリッ                     | ク                                                                                                    |                    |                                       |                |              |
|   |       | ファイル開始 「「ファイル」「「フ            | ₹ <i>1,4</i> 7                                                                                                    |                    |                                       |                |              |
|   |       | 77748<br>1987                |                                                                                                    |                    | UT105-875                             | - E            |              |
|   |       | /汉、〇和/二回顧客傳統                 | I.                                                                                                    |                    | いぞうなを自た                               |                |              |
|   |       | 2247684文<br>●No可言 「●NSF可 」」を | and the second second s | 1 10 2             | 11710-230                             |                |              |
|   |       | 1947 E38 EV4-                | 17/11947 FEE19                                                                                                    | 17 17 8012-        | 215-288<br>215-77 F CO-ROM F 5-77 F R | WF517          |              |
|   |       |                              |                                                                                                    |                    |                                       |                |              |
|   | 7     | AL SOM                       |                                                                                                    |                    |                                       |                |              |
|   |       | 「☆キタルの心ナ                     | 1 + 4 11                                                                                                    | <u>مر</u> ہم       |                                       | -              |              |
| Ľ | 2     | [ 検索条件の保存<br>「 登録] をクリッ      | ・」をクリッ<br>ク                                                                                                    | クし、秧               | 家条件名を人力                               |                |              |
|   | · · · |                              | -                                                                                                    |                    |                                       |                |              |
|   |       | NIECO(10)                    |                                                                                                    |                    |                                       |                |              |
|   |       | 構造情報フォルタへのアクセス               |                                                                                                    |                    |                                       |                |              |
|   |       | 說印                           |                                                                                                    |                    | 1                                     |                |              |
|   |       |                              |                                                                                                    |                    |                                       |                | 以上で          |
|   |       |                              |                                                                                                    |                    |                                       |                |              |
|   |       | 重要された検索条件の構築、制造              | は(日王)・(66年第4日日                                                                                                    | 1 4983 <b>8</b> 7, |                                       |                |              |
|   | Ļ     | V DH NEGADE                  |                                                                                                    |                    |                                       |                | すぐに          |
|   |       |                              |                                                                                                    |                    |                                       |                | 登録し          |
| E |       | [設定]→[アラ-<br>クレーマニートグ        | - トタグ設定<br>マグタの ユー                                                                                                    | ]]を開き<br>レカニー      | き、[新規作成];<br>- たじウレア「ぷく               | をクリッ<br>2015-0 | 「はい <u>_</u> |
|   | :     | リック                          |                                                                                                    | 2/3/2-             |                                       |                | て確認          |
|   |       | 22-1-0/000                   |                                                                                                    |                    |                                       |                | 73-1         |
|   |       | 13-13288                     |                                                                                                    |                    |                                       |                | 操作           |
|   |       | アウェトタクス                      |                                                                                                    |                    |                                       |                | 0011<br>•    |
|   |       | 力与                           |                                                                                                    |                    |                                       |                | 2 ×          |
|   |       |                              |                                                                                                    |                    |                                       | -              |              |
|   |       | <b>★</b> #>200               |                                                                                                    |                    |                                       |                |              |
|   |       |                              |                                                                                                    |                    |                                       |                |              |

[設定]→[アラートジョブ]を開き、[新規作成]をクリックし、 ジョブ名、スケジュールタイプ、実行時間、アラートジョブ条 件で使用する条件、付与するアラートタグを設定し、[登録]を クリック

| Contraction of the local division of the local division of the loc |                                                                                                    | the second second second second second second second second second second second second second second second se | and the local data was and the |              |
|----------------------------------------------------------------------------------------------------|----------------------------------------------------------------------------------------------------|----------------------------------------------------------------------------------------------------|--------------------------------|--------------|
|                                                                                                    |                                                                                                    | 105558.0                                                                                                    | Section of a                   | ARCELIZ-MARK |
|                                                                                                    |                                                                                                    |                                                                                                    |                                | 6 = 10       |
|                                                                                                    |                                                                                                    |                                                                                                    |                                |              |
| 100                                                                                                    |                                                                                                    |                                                                                                    |                                |              |
|                                                                                                    |                                                                                                    |                                                                                                    |                                |              |
| ションロ<br>前支信振つせい                                                                                                    | しなへいいわれつ                                                                                                    | 5.°                                                                                                    |                                |              |
| SCD (H KK > 717                                                                                                    | 22 MJ7 2 GF                                                                                                    |                                                                                                    |                                |              |
| スクジュールタ                                                                                                    | イブ                                                                                                    | 1127                                                                                                    |                                |              |
| 市田                                                                                                    |                                                                                                    |                                                                                                    |                                |              |
| 実行時刻                                                                                                    | -                                                                                                    |                                                                                                    |                                |              |
| 04:00                                                                                                    | 0                                                                                                    |                                                                                                    |                                |              |
| 実行間隔                                                                                                    |                                                                                                    |                                                                                                    |                                |              |
| 1 83                                                                                                    | ΣŁ.                                                                                                    |                                                                                                    |                                |              |
| 記明                                                                                                    |                                                                                                    |                                                                                                    |                                |              |
|                                                                                                    |                                                                                                    |                                                                                                    |                                |              |
|                                                                                                    |                                                                                                    |                                                                                                    |                                |              |
| ステータス<br>ビ 有効<br>アラ トジョン                                                                                                    | /iere                                                                                                    |                                                                                                    |                                |              |
| ステータス<br>レ 有効<br>アラ・トジョン<br>アラートジョン                                                                                                    | /全府<br>/条件で使用する                                                                                                    | 条件                                                                                                    |                                |              |
| ステータス<br>ビ 有効<br>アラ・トジョン<br>フラートジョン<br>ファイルログ                                                                                                    | /柴庁<br>7条件で使用する<br>- 顧客情報フォン                                                                                                    | 条件                                                                                                    | ζ.                             |              |
| ステータス<br>ビ 有効<br>アラ・トジョン<br>ファートジョン<br>ファイルログ                                                                                                    | /全体<br>/条件で使用する<br>- 顧客情報フォ)<br>- トタグ                                                                                                    | 条件<br>レダへのアクセン                                                                                                  | Ζ.                             | X            |
| ステータス<br>マ 有効<br>アラ トジョン<br>アラートジョン<br>ファイルログ<br>付与するアラ<br>総合信紙フォ                                                                                                    | /案件で使用する<br>- 裏客情報フォン<br>- ト <b>タグ</b><br>ルタへのアクセ                                                                                                    | 条件<br>いんのアクセン<br>2                                                                                              | Z.                             | ×            |
| ステータス<br>マ 有効<br>アラ・トジョン<br>フライルログ<br>村与するアラ<br>軽谷情能フォ                                                                                                    | /柴件<br>/条件で使用する<br>- 顧客情報フォ<br>- トタグ<br>ルタへのアクセン                                                                                                    | <u>条件</u><br>レダへのアクセン<br>ス                                                                                      | Ζ.:                            | X            |
| ステータス<br>マ 有効<br>アラートジョン<br>フライルログ<br>付与するアラ<br>軽作情報フォ                                                                                                    | 7条件で使用する<br>7条件で使用する<br>1条件で使用する<br>1条件で使用する<br>1条件で使用する<br>1条件で使用する<br>1<br>8<br>1<br>1<br>1<br>1<br>1<br>1<br>1<br>1<br>1<br>1<br>1<br>1<br>1<br>1<br>1<br>1<br>1 | <u>条件</u><br>レダへのアクセン<br>え                                                                                      | ζ.                             | ×            |

以上でアラート設定が完了。指定時刻にアラートが付加されます。

#### すぐに確認したい場合・・・

登録したアラートジョブの「即時実行」にある「▶」ボタンをクリックし、 「はい」 をクリックしてジョブを実行することで、しばらく後にログに て確認できます。\_

| 77-1-7    | эŹ     | · · · · · · · · · · · · · · · · · · · |       |             |
|-----------|--------|---------------------------------------|-------|-------------|
| 操作        | 即時実行   | 9378 *                                | ステータス | T           |
| GIÌ       |        | 顧客情報フォルダへのアクセス                        | 有効    | 毎日実行 - 1日ごと |
| ★<br>☆ ×表 | 民設定の初期 | n.                                    |       | ベージ目        |

### 3. ログ保存期間の確認

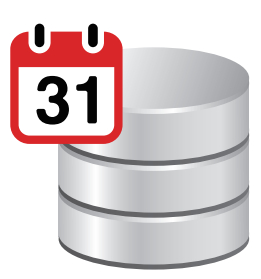

当月+1か月以上経過したログをアーカイブファイルとして切り出します。 アーカイブ処理を行うことでパフォーマンスを一定に保つことができます。

| [設定]→[アーカイブジョブ]を開き、[新規作成]をクリックし、下記情報を設定し、[登録]をクリック                                                                           | 2 登録後、指定のスケジュールにて、アーカイブが実行されます<br>即時実行する場合は、下記 [ 設定 ]→[ アーカイブジョブ ] より<br>作成したジョブにおける即時実行にある「 ▶」をクリックする<br>ことで、実行することができます                                                                                                    |
|----------------------------------------------------------------------------------------------------|----------------------------------------------------------------------------------------------------|
| 全般                                                                                                    | アーカイズション<br>原外 ジョブミニ ステータス スクジュール・<br>G(章 ▶ スアーカイブション 戦後 毎月美行・1日 de:00-00                                                                                                    |
| ジョフ名<br>月次アーカイブジョブ<br>スケジュールタイプ<br>毎月 (日付指定)                                                                                 | <u>. * * 2752505065</u> <u> 1 × - 246 2</u> <u></u>                                                                                                    |
| 実行時刻<br>00:00<br>©<br>実行日<br>1 日<br>説明<br>月次のアーカイブジョブ                                                                        | 禰定:<br>アーカイブされたログを復元する場合は、[システム管理]→[アー<br>カイブされたログの管理]より、復元対象の該当月にチェックを<br>入れ、[参照用データベースへの展開]を実行後、しばらくの後[参<br>照用データベースへの接続]から、ログデータを参照することが<br>可能です。                                                                                                    |
| 当月+1ヶ月より超過したログはアーカイブファイルに切り出し<br>ステータス<br>☑ 有効                                                                               |                                                                                                    |
| アーカイブジョブ条件<br>保存先フォルダー<br>D:¥MylogStarArchive<br>MylogStar Serverでの保存先フォルダーを指定してください。<br>ログ保持期間<br>・ 当月 + nヶ月間<br>・ 当日 + n日間 | SQL Server では、データベースへの変更情報(トランザクショ<br>ンログ)を逐次的に記録・蓄積しています。実運用や長期運用では、<br>変更情報が蓄積されることによりハードディスクの空き容量を圧<br>迫する可能性があるため、定期的(毎週または隔週)に、<br>「MylogStar_FileServer_Startup_Guide.pdf」の「3.6.4. バッ<br>クアップジョブ」を参考に、「完全バックアップ」および「トラ<br>ンザクションログのバックアップ」の順番でデータベースのバッ<br>クアップを行い、変更情報を肥大化させないようにしてください。 |
| n=<br>・<br>・<br>・<br>・<br>・<br>・<br>・<br>・<br>・<br>・<br>・<br>・<br>・                                                          |                                                                                                    |

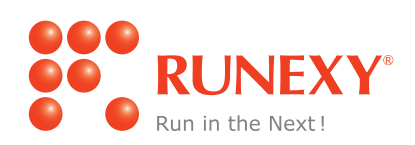

当ガイドに含まれない機能(バックアップ・管理ユーザー設定・アンインストール)についての設定方法は、 MylogStar FileServer インストールメディアに格納されている 「MylogStar\_FileServer\_Startup\_Guide.pdf」をご参照ください。

導入後の設定等については、「MylogStar\_Operation\_Manual.pdf」をご参照ください。